# **Quick Reference Guide for Employees**

#### 1. Log in

https://webapp.mis.vanderbilt.edu/exemptTimeOff You will need a VUnetID and ePassword to log in.

### 2. Select Preferred Approver

To change the Preferred Approver, click the drop-down menu and select an approver from the list. All approvers listed can access, view, approve or submit your report. The approver you select will be saved as the default.

#### **3. Verify Standard Hours/Day**

Standard Hours/Day: 8.00 Preferred Approver:

To change hours, the time entered must be between 0.00 and 24.00.

## 4. Enter Time Off

To enter time off, click on the drop-down menu for the appropriate day and choose the type of time off. Time is reported in full shift increments. Only one type of time off can be selected per day.

|             | May 2014                                          |         | June 2014 | 1        | July 20: | 14       |
|-------------|---------------------------------------------------|---------|-----------|----------|----------|----------|
| I have no t | time off to report                                |         |           |          |          |          |
| Sunday      | Monday                                            | Tuesday | Wednesday | Thursday | Friday   | Saturday |
| 01          | 02                                                | 03      | 04        | 05       | 06       | 07       |
|             | •                                                 | •       | •         | •        | •        | •        |
| 08          | FlexPTO                                           | 10      | 11        | 12       | 13       | 14       |
|             | <ul> <li>Grand. Sick</li> <li>Personal</li> </ul> | •       | •         | •        | •        | •        |
| 15          | Holiday<br>Jury Duty                              | 17      | 18        | 19       | 20       | 21       |
|             | Pd Parental Lv                                    | •       | •         | •        | ▼        | •        |
| 22          | 23                                                | 24      | 25        | 26       | 27       | 28       |
|             | •                                                 | •       | •         | •        | ▼        | •        |
| 29          | 30                                                |         |           |          |          |          |
|             | •                                                 |         |           |          |          |          |

I have no time off to report

To report no time off, click the box beside *I have no time off to report*. Note that holidays are considered time off. If the month has a holiday, you should not select *I have no time off to report*.

Once a type of time off is selected from the calendar, the *Time Off Summary* will then reflect those hours as Current Time Off (hours). The ending balance will then update automatically.

Reporting Prior Time Off: To enter prior time off, click on the Report Prior Time Off box, enter hours taken in the Prior Time Off column and add a comment. Keep in mind that all text in the comment box becomes a part of your permanent time off record.

| Time Off Summary                              |                          |                          |                        |                                |  |  |  |  |  |
|-----------------------------------------------|--------------------------|--------------------------|------------------------|--------------------------------|--|--|--|--|--|
|                                               | Starting Balance (hours) | Current Time Off (hours) | Prior Time Off (hours) | Ending Balance (hours)         |  |  |  |  |  |
| FlexPTO                                       | 222.65                   | 0.00                     | 0.00                   | 222.65                         |  |  |  |  |  |
| Grand. Sick                                   | 355.03                   | 0.00                     | 0.00                   | 355.03                         |  |  |  |  |  |
| Personal                                      | 0.00                     | 0.00                     | 0.00                   | 0.00                           |  |  |  |  |  |
| Holiday                                       |                          | 0.00                     | 0.00                   |                                |  |  |  |  |  |
| Jury Duty                                     |                          | 0.00                     | 0.00                   |                                |  |  |  |  |  |
| Bereavement                                   |                          | 0.00                     | 0.00                   |                                |  |  |  |  |  |
| Pd Parental Lv                                |                          | 0.00                     | 0.00                   |                                |  |  |  |  |  |
| Report Prior Time Off Prior Time Off Comment: |                          |                          | Note: Balances do not  | reflect current month accruals |  |  |  |  |  |

FMLA Time Off Summary FMLA Time Off (hours) 0.00

FMLA Time Off

FMLA Time Off Summary: To enter FMLA time, click on the FMLA Time Off Summary box and then enter the hours of time off (partial days accepted).

## 5. Save and Submit

- Click *Save* to save any changes made to the report. .
- Click *Submit* to submit your time off report to your preferred approver. You must submit your report on or before the **10**<sup>th</sup> ٠ calendar day of each month.
- Use the *Clear All* button to reset the form. Your time off status will not change. • Clear All Save Submit

Version 1.1, 10/28/2011